## TICKETMASTER ACCOUNT MANAGER GUIDE

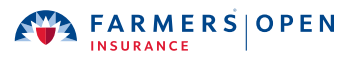

## **TRANSFERRING TICKETS**

To transfer or send a ticket(s) for one day of the tournament to an individual recipient, follow the steps below.

1. After logging in, select the "Transfer button of the "My Events" page. M ); = FARMERS OPEN My Events Buy Know Before You Go Contact Us Q Find an event Transfer Wednesday - Grounds Tickets 🖄 Wed, Jan 26, 2022 · Tee Times TBD ② La Jolla, CA — Torrey Pines Golf Co Wednesday - Grounds Tickets 💼 Wed, Jan 26, 2022 • Tee Times TBD ② La Jolla, CA — Tarrey Pines Golf Course Wednesday - Upgraded Tickets 🖆 Wed, Jan 26, 2022 • Tee Times TBD Select Event La Jolla, CA — Torrey Pines Golf Cou Step 1 - Mobile Step 1 - Desktop 2. Select the individual days you wish to transfer or click "Select All" to Selected (3 of 3) > bulk transfer tickets across all available days, and click "Next." dnesday - Grounds Tickets Schelle - Selected (2 of 3) sday - Upgraded Tickets 1 26, 2022 - Tee Times TBD Wednesday - Grounds Tickets Wed, Jan 26, 2022 - Tee Times T La Jolla, CA — Torrey Pines Guil aturday - Grounds Tickets Wednesday - Upgraded Tickets , wed, Jan 26, 2022 - Tee Times La Jolla, CA — Torrey Pines <sup>(\*</sup> Saturday - Grounds Tickets Ea Jolla, CA — Torrey Pines Golf Course Step 2 - Mobile Step 2 - Desktop 3. Click "No" on the pop-up asking to transfer the same seats across selected events. In the next pop-up, choose "Select All," or within each day, Wednesday - Grounds Tickets S & C select the boxes next to the tickets you wish to transfer, and click "Next." Select All (1) Grounds GRND2, 38 Only transfer tickets to people you know and trust to help everyone stay safe and Wednesday - Upgraded Tickets Wed, Jan 26, 2022 - Tee Times TBD Barter sday - Grounds Tickets Select All (1) Suite 15CB10, 1 Select All (1) ✓ Grounds GRND2, 38 Saturday - Grounds Ticke Next Saturday - Grounds Tickets Cance Step 3 - Desktop Step 3 - Mobile 4. Select "Add New Recipient," and enter the recipient's first name, last name, **Transfer Tickets** Add a new recipient or select an existing recipient to and email, then select "Transfer." transfer the selected tickets to. Once selected, click Transfer. To edit the tickets you are transferring, click Edit Transfer Tickets Once a recipient is Add a new recipient or select an existing recipient to transfer the selected tickets to. Once selected, click Transfer. To edit the tickets you are transferring, click Edit. entered, the information Add A New Recipient Michelle Eifler golf4good@gmail.com is stored in your account Enjoy! Michelle Eifler golf4good@gmail.com ay - Grounds Tickets for future transfers. an 26, 2022 • Tee Times TBL Enjoy! lla. CA — Torrey Pines Golf Course 2 EDIT ds GRND2, General Admi 249 Character(s) Remaining 249 Character(s) Remaining Cancel Step 4 - Desktop Step 4 - Mobile

Questions? Contact ticketing@farmersinsuranceopen.com | (858) 886-4653 ext. 105